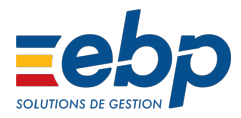

# PAS : gestion des régularisations - cas général dans EBP Paie Open Line™

Cet article vous fournit toutes les étapes pour régulariser le prélèvement à la source (PAS).

Il existe 3 cas de régularisation :

- Régularisation de la rémunération nette fiscale
- Régularisation de taux
- Régularisation d'un indu

En plus de ces 3 cas de régularisation, nous vous expliquerons aussi la procédure à suivre dans l'éventualité d'une double erreur : rémunération nette fiscale erronée <u>et</u> taux appliqué erroné. Explication disponible dans l'article :

Les consignes suivantes ne s'appliquent que pour les salariés encore présents dans l'établissement.

### Régularisation de la rémunération nette fiscale

Une régularisation de la rémunération nette fiscale (RNF) intervient lorsque vous avez déclaré une base inférieure ou supérieure à la base qui aurait dû être déclarée le(s) mois précédent(s).

• Sur le bulletin

Sélectionnez la rubrique **RPAS01001** puis cliquez sur le bouton **Régulariser**.

| Bulletin DUCE Jea     | an-Claude du 01/02/2019 - 28/02/2019                                                   |             |            |              |              |            |                 |            |                          |                              |
|-----------------------|----------------------------------------------------------------------------------------|-------------|------------|--------------|--------------|------------|-----------------|------------|--------------------------|------------------------------|
| chier Édition Vues    | Actions Fenêtres ?                                                                     |             |            |              |              |            |                 |            |                          |                              |
| Enregistrer 🐘 Enregis | strer et Fermer   🚔 🔃 🗙   😋 🔘 । 🖼 Fermer                                               |             |            |              |              |            |                 |            |                          |                              |
| Préparer 🔹 📄 Calcule  | er 🍓 Paye à l'envers   🛹 Valider   💦 Voir salarié 🍓 Créer profil 📄 Voir duplica        | ta 📔 Cré    | er les ver | tilations a  | nalytiques   | 📄 Régul    | arisation 🖂 Env | oyer par n | mail 📄 Bulletin clarifié |                              |
| UCE Jean-Claude       |                                                                                        |             |            |              |              |            | Non cadre CDI   | Ru         | ibriques disponibles     | 5                            |
| ériode du 01/02/2019  | ▼ III au 28/02/2019 ▼ III Période de paye février 20                                   | 19          | +          | Date de pai  | ement 28/    | 02/2019    | +               |            | Code et description 👻    | Ajouter au bulletin          |
| Summinum   View       | Affekture à deux                                                                       | Constant of | D          |              |              |            |                 |            | Rechercher >             |                              |
| Supprimer   Vues B    | Antonage a deux                                                                        | expirique   | in Reg     | ulariser A   | viver le ca  | icui des m | ontants         |            | Type : Rubrique de       | brut                         |
| Code rubrique         | Lbelé                                                                                  | Base Sal.   | Taux Sal   | Gains        | Retenues     | Taux Pat.  | Montant Pat.    |            | G13EM4001                | Prime 13 ème mois (Apprenti) |
| OTCICE                | Crédit Impôt Compétitivité Emploi                                                      | 2 868,60    |            |              |              | 100,000    | 2 868,60 ^      | l l ī      | G13EM4002                | Prime 13ème mois mensual     |
| OTCICE1               | Annulation Crédit Impôt Compétitivité Emploi                                           | 2 868,60    |            |              |              | -100,000   | -2 868,60       | l l        | G13EM4003                | Prime 13ème mois mensual     |
|                       |                                                                                        |             |            |              |              |            |                 |            | G13EME                   | Prime 13 ème mois            |
|                       | Cotisations salariales                                                                 |             |            |              | 653,39       |            |                 | l l ī      | GALLOCHOP                | Allocations spécifiques de   |
|                       | Cotisations patronales                                                                 |             |            |              |              |            | 1 143,61        |            | GALLOCHOP_APLD           | Allocations chômage activi   |
| ACOMPTE               | Acompte perçu en cours de mois                                                         |             |            |              |              |            |                 |            | GASSI4001                | Prime d'assiduité            |
| TICKETS               | Tickets restaurant                                                                     |             |            |              |              |            |                 | l l ī      | GAT004005                | Indemnités journalières br   |
| PRET                  | Prêt perçu en cours de mois                                                            |             |            |              |              |            |                 | l l ī      | GAT004006                | Indemnités journalières br   |
|                       | Net imposable                                                                          |             |            | 2 297,78     |              |            |                 | 1          | GAT004008                | Indemnités journalières br   |
|                       |                                                                                        |             |            |              |              |            |                 | l l i      | GAT004009                | Indemnités journalières br   |
|                       |                                                                                        |             |            |              |              |            |                 | i i        | GBILA4001                | Prime de bilan               |
|                       | Net à payer avant impôt sur le revenu                                                  |             |            | 2 215,21     |              |            |                 |            | GBILA4002                | Prime de bilan (Apprenti)    |
|                       |                                                                                        |             |            |              |              |            |                 |            | GCHQS6001                | Chèque santé                 |
| 0001001               | Part imposable des indemnités journalières SS                                          |             |            |              |              |            |                 |            | GCOMM4001                | Commissions                  |
| RNF01002              | Rémunération Nette Fiscale Potentielle                                                 |             |            |              |              |            |                 |            | GCP                      | Indemnité de Congés Pay      |
| RNF01001              | Rémunération Nette Fiscale                                                             | 2 297,78    |            |              |              |            |                 |            | GCP004001                | Indemnité de Congés Pay      |
| PAS01001              | Impôt sur le revenu prélevé à la source                                                | 2 297,78    | 7,500      |              | 172,33       |            |                 |            | GCP004002                | Indemnité de Congés Pay      |
|                       |                                                                                        |             |            |              |              |            |                 |            | GCP10                    | Indemnité compensatrice      |
| NAP1                  | Net à payer négatif du bulletin précédent                                              |             |            |              |              |            |                 | i i i      | GCPA                     | Indemnité de CP pour con     |
| NAP                   | Net à payer négatif                                                                    |             |            |              |              |            |                 |            | GCPN1                    | Indemnité de Congés Pay      |
|                       | Réduction Allocations Familiales de 1.80 %                                             |             |            |              |              |            | -51.63          |            | GDEMI4001                | Demi 13ème mois              |
|                       | Total versé par l'employeur                                                            |             |            | -            |              |            | 4012,21         |            |                          | a 1481 1 44 10               |
|                       | Allègement de cotisations                                                              |             |            |              |              |            |                 | -          | Calala dan wastablar     |                              |
|                       | Net à paver                                                                            |             |            | 2 042,88     |              |            |                 | 5          | Saisie des Variables     |                              |
|                       | Dont évolution de la rémunération liée à la suppression des cotisations chômage et mal |             |            | 14,71        |              |            |                 |            | Congés Pavés-RTT/Al      | sences                       |
|                       |                                                                                        |             |            |              |              |            |                 | -          | congest ages net gra     | Sences                       |
|                       |                                                                                        |             |            |              |              |            | *               | -          | Formations (DIF et CP    | F)                           |
| Moyen de paiement     | ▼ ∠ Type de régularisation Progressive                                                 |             | s          | tatut du bul | letin Brouil | lon        | Ψ               | -          | Rubriques disponibles    |                              |
| Remise à zéro des co  | ompteurs Total Plafond de SS                                                           | Heures t    | rav.       | Salaire bri  | at Net in    | nposable   | Net à payer     |            |                          |                              |
|                       | Bulletin 3 311,00 🗐                                                                    | 151,6       | 57 🗐       | 2 868,60     | 1            | 297,78 🗐   | 2 042,88 🗐      |            | Sous-profils             |                              |
|                       | Evertice 5.622.00 III                                                                  | 202         | 24 III     | 6 727 20     | E 4          | COE 66 III | 4 129 61 11     |            |                          |                              |

L'assistant de régularisation s'ouvre. Cliquez sur **Suivant**.

| Assistant de régular | isation – – ×                                                                                                    |
|----------------------|----------------------------------------------------------------------------------------------------|
|                      | Bienvenue sur l'assistant de régularisation.                                                                                                    |
|                      | Cet assistant permet de faire des régularisations des bulletins validés.<br>Les régularisations seront uniquement effectuées dans les bulletins brouillon déjà existants.<br>La régularisation sera découpée par périodicité mensuelle pour répondre aux besoins de la DSN. |
| Aide                 | Appuyez sur Suivant pour continuer                                                                                                    |

Dans la page de sélection de période et de lignes de bulletin à régulariser, choisissez la période à régulariser puis cliquez sur **Suivant**. La rubrique **RPAS01001** sera automatiquement sélectionnée.

| Assistant de régularisation                                                                                                 | □ ×    |
|----------------------------------------------------------------------------------------------------|--------|
| Période                                                                                                    |        |
| Exercice du 2019 - Au 2019                                                                                                  |        |
| Période du janvier 2019 - Au janvier 2019                                                                                   | -      |
| Lignes de bulletin à régulariser                                                                                            |        |
|                                                                                                    |        |
| IRNF01002           RABSENT           RACOMPTE           RNAP1                                                              |        |
| RPAS01001      Bulletin DUCE Jean-Claude du 01/01/2019 - 31/01/2019      Impôt sur le revenu prélevé à la source      RPRET |        |
| >         RTICKETS           >         TICKET_RESTAU                                                                        |        |
| Aide < Précédent Suivant > Lancer A                                                                                         | nnuler |

Dans la page de sélection du type de régularisation, sélectionnez **Régularisation de base** dans la colonne **Type** puis cliquez sur **Suivant**.

| Assistant                            | de régularisation    |                 |                  |                                                       | _ 🗆 ×                  |  |  |  |  |
|--------------------------------------|----------------------|-----------------|------------------|-------------------------------------------------------|------------------------|--|--|--|--|
| Choix du type de                     | e régularisation ——— |                 |                  |                                                       |                        |  |  |  |  |
| Ajouter 💥 Supprimer Appliquer à tous |                      |                 |                  |                                                       |                        |  |  |  |  |
| Rubrique                             |                      | Du              | Au               | Туре                                                  | Ne pas déclarer en DSN |  |  |  |  |
| ▲ Bulletin                           | Bulletin DUCE Jean-( | Claude du 01/01 | /2019 - 31/01/20 | 19                                                    |                        |  |  |  |  |
| RPAS010                              | 001                  | 01/01/2019      | 31/01/2019       |                                                       | -                      |  |  |  |  |
|                                      |                      |                 |                  | Régularisation de taux<br>Régularisation de taux + ba | se                     |  |  |  |  |
|                                      |                      |                 |                  |                                                       |                        |  |  |  |  |
|                                      |                      |                 |                  |                                                       |                        |  |  |  |  |
| Aide                                 |                      |                 |                  | < Précédent Suivant >                                 | Lancer Appular         |  |  |  |  |

Si vous ne souhaitez pas déclarer cette régularisation dans la DSN mensuelle, cochez la case **Ne pas déclarer en DSN**.

Dans la page récapitulative, vérifiez les informations puis cliquez sur Lancer.

| Assistant de régularisation                                                                                                    |             |           |        | _ 🗆 ×    |
|----------------------------------------------------------------------------------------------------|-------------|-----------|--------|----------|
| Toutes les données nécessaires ont été collectées.<br>Veuillez vérifier les paramètres que vous avez choisis et diquez sur "Lancer" |             |           |        |          |
| Voici les paramètres que vous avez saisis :<br>Lignes de bulletin à régulariser :                                                   |             |           |        | <u>^</u> |
| - RPAS01001 (Régularisation de base) du 01/01/2019 au 31/01/2019                                                                    |             |           |        |          |
|                                                                                                    |             |           |        |          |
|                                                                                                    |             |           |        |          |
|                                                                                                    |             |           |        |          |
|                                                                                                    |             |           |        | ~        |
| Aide                                                                                                    | < Précédent | Suivant > | Lancer | Annuler  |

Une fois l'opération terminée, vous avec un résumé des opérations effectuées. Cliquez sur **Fermer**.

| Assistant de régularisation                                                                                                    |                    | - <del>-</del> × |
|----------------------------------------------------------------------------------------------------|--------------------|------------------|
| Opération terminée<br>Veuillez consulter le résumé des opérations effectuées                                                                                                    |                    |                  |
| Opération terminée avec succès.<br>l<br>l ligne(s) ajoutée(s) sur le Bulletin DUCE Jean-Claude du 01/02/2019 - 28/02/2019 :<br>RPAS01001_REGUL : Régul. (base) Impôt sur le revenu prélevé à la source (janvier 2019 n°1) |                    | <u>^</u>         |
|                                                                                                    |                    |                  |
|                                                                                                    |                    |                  |
|                                                                                                    |                    |                  |
|                                                                                                    |                    |                  |
|                                                                                                    | Afficher le détail | *                |
| Aide < Précédent                                                                                                    | Suivant > Fermer   | Annuler          |

• Si vous avez le message ci-dessous, répondez **Oui** afin que la(les) ligne(s) de régularisation s'ajoute(nt) sur le bulletin.

Si vous répondez **Non**, la régularisation sera annulée.

| EBP Paie Ligne PME Open Line                                                                                                    |                                                                                                    |  |  |  |  |  |
|----------------------------------------------------------------------------------------------------|----------------------------------------------------------------------------------------------------|--|--|--|--|--|
| Confirmation de l'ajout<br>L'ajout manuel de lignes dans le bu<br>dynamique des lignes optionnelles<br>variables.<br>Souhaitez-vous quitter ce mode et | de lignes<br>Illetin n'est pas possible lorsque l'ajout<br>du profil est activé dans la saisie des<br>confirmer l'ajout des lignes ? |  |  |  |  |  |

Automatiquement, le logiciel ajoute une ligne **RPAS01001\_REGUL** en dessous de la ligne RPAS01001.

| 🗟 Bulletin DUCE Jear           | n-Claude du 01/02/2019 - 28/02/2019 (Modifié)                                           |               |              |              |             |             |                  |                                                |                          | _ = ×                        |
|--------------------------------|-----------------------------------------------------------------------------------------|---------------|--------------|--------------|-------------|-------------|------------------|------------------------------------------------|--------------------------|------------------------------|
| Fichier Édition Vues           | Actions Fenêtres ?                                                                      |               |              |              |             |             |                  |                                                |                          |                              |
|                                | rer et Fermer                                                                           |               |              |              |             |             |                  |                                                |                          |                              |
| Chiegistier ing chiegist       |                                                                                         |               |              |              |             |             |                  |                                                |                          |                              |
| Préparer * 💼 Calculer          | 🎡 Paye à l'envers   🖋 Valider   🍰 Voir salarié 🦄 Créer profil 📄 Voir dup                | licata l 🏠 Cr | réer les ver | ntilations a | inalytique  | s 📄 Régu    | larisation 🖂 Env | oyer par r                                     | mail 📄 Bulletin clarifié |                              |
| DUCE Jean-Claude               |                                                                                         |               |              |              |             |             | Non cadre CDI    | Ru                                             | briques disponibles      | *                            |
| Période du 01/02/2019          | ▼ III au 28/02/2019 ▼ III Période de paye février                                       | 2019          | +            | Date de pa   | ement 28    | /02/2019    | *                | m                                              | Code et description +    | Aiouter au bulletin          |
| A Des illes etc. es ett. efc.  | a de uniter bullette net dé la viene de ser la service mandrad                          |               |              |              |             |             |                  | -                                              |                          |                              |
| (1) Des elements constitutions | s de votre builetin ont ete modries, vous devez lancer un recalcui.                     |               |              |              |             |             |                  | <r< td=""><td>echercher&gt;</td><td></td></r<> | echercher>               |                              |
| X Supprimer   Vues             | 🛛 Affichage à deux 👻 🔣 🎇 🎇 Rubrique 🧥 Complément 🐚 Saisir péri                          | ode Explique  | er 📄 Rég     | gulariser A  | ctiver le c | alcul des n | nontants         |                                                | Type : Rubrique de b     | rut 🔺                        |
| Code a brigan                  | المعالة                                                                                 | Page Cal      | Taury Cal    | Caine        | Dataquas    | Taux Dat    | Montrot Dat      |                                                | G13EM4001                | Prime 13 ème mois (Apprent)  |
| Code rubrique                  | LUCIE                                                                                   | base ball     | Taux sal     | Garis        | Retenues    | Toux Pou    | Munitarit Pata   |                                                | G13EM4002                | Prime 13ème mois mensuali    |
| COTCICE                        | Crédit Impôt Compétitivité Emploi                                                       | 2 868,60      |              |              |             | 100,000     | 2 868,60 ^       |                                                | G13EM4003                | Prime 13ème mois mensuali    |
| COTCICE1                       | Annulation Crédit Impôt Compétitivité Emploi                                            | 2 868,60      |              |              |             | -100,000    | -2 868,60        |                                                | G13EME                   | Prime 13 ème mois            |
|                                |                                                                                         |               |              |              |             |             |                  |                                                | GALLOCHOP                | Allocations spécifiques de c |
|                                | Cotisations salariales                                                                  |               |              |              | 653,39      |             |                  |                                                | GALLOCHOP_APLD           | Allocations chômage activit  |
|                                | Cotisations patronales                                                                  |               |              |              |             |             | 1 143,61         |                                                | GASSI4001                | Prime d'assiduité            |
| RACOMPTE                       | Acompte pergu en cours de mois                                                          |               |              |              |             |             |                  |                                                | GAT004005                | Indemnités journalières br   |
| RTICKETS                       | Tickets restaurant                                                                      |               |              |              |             |             |                  | [                                              | GAT004006                | Indemnités journalières br   |
| RPRET                          | Prêt perçu en cours de mois                                                             |               |              |              |             |             |                  | [                                              | GAT004008                | Indemnités journalières br   |
|                                | Net imposable                                                                           |               |              | 2 297,78     |             |             |                  | [                                              | GAT004009                | Indemnités journalières br   |
|                                |                                                                                         |               |              |              |             |             |                  | [                                              | GBILA4001                | Prime de bilan               |
|                                |                                                                                         |               | 1            |              |             |             |                  |                                                | GBILA4002                | Prime de bilan (Apprenti)    |
|                                | Net à payer avant impôt sur le revenu                                                   |               |              | 2 215,21     |             |             |                  | [                                              | GCHQS6001                | Chèque santé                 |
|                                |                                                                                         |               |              |              |             |             |                  |                                                | GCOMM4001                | Commissions                  |
| ILJ001001                      | Part imposable des indemnités journalières SS                                           |               |              |              |             |             |                  | [                                              | GCP                      | Indemnité de Congés Payé     |
| IRNF01002                      | Rémunération Nette Fiscale Potentielle                                                  |               |              |              |             |             |                  | [                                              | GCP004001                | Indemnité de Congés Payé     |
| IRNF01001                      | Rémunération Nette Fiscale                                                              | 2 297,78      |              |              |             |             |                  | [                                              | GCP004002                | Indemnité de Congés Payé     |
| RPAS01001                      | Impôt sur le revenu prélevé à la source                                                 | 2 297,78      | 7,500        | )            | 172,33      |             |                  | [                                              | GCP10                    | Indemnité compensatrice C    |
| RPAS01001_REGUL                | Régul. (base) Impôt sur le revenu prélevé à la source (janvier 2019 n°1)                | 2 297,78      | 5,200        |              |             |             |                  | [                                              | GCPA                     | Indemnité de CP pour cong    |
|                                |                                                                                         |               |              | 1.00         |             |             |                  | [                                              | GCPN1                    | Indemnité de Congés Payé     |
| RNAP1                          | Net à payer négatif du bulletin précédent                                               |               |              |              |             |             |                  | 1                                              | GDEMI4001                | Demi 13ème mois              |
| GNAP                           | Net à payer négatif                                                                     |               |              |              |             |             |                  |                                                | CODATAGOO                | - · · · · · · · · ·          |
|                                | Réduction Allocations Familiales de 1.80 %                                              |               |              |              |             |             | -51,63           | 5                                              | Saisie des variables     |                              |
|                                | Total versé par l'employeur                                                             |               |              |              |             |             | 4012,21          |                                                |                          |                              |
|                                | Allègement de cotisations                                                               |               |              |              |             |             |                  | 3                                              | Congés Payés-RTT/Abs     | ences                        |
|                                | Net à payer                                                                             |               |              | 2 0 42,88    |             |             |                  |                                                |                          |                              |
|                                | Dont évolution de la rémunération liée à la suppression des cotisations chômage et mal. |               |              | 14,71        |             |             | *                | -                                              | Formations (DIF et CPF)  | )                            |
| Moyen de paiement              | ▼ ∠ Type de régularisation Progressive                                                  |               | * s          | tatut du bu  | letin Broui | llon        | *                | -                                              | Rubriques disponibles    |                              |
| Remise à zéro des con          | npteurs Total Plafond de S                                                              | 5 Heures      | trav.        | Salaire br   | ut Neti     | mposable    | Net à payer      |                                                |                          |                              |
|                                | Bulletin 3 311,00 [                                                                     | 1 151,        | ,67 🔟        | 2 868,60     | E 2         | 297,78 🗐    | 2 042,88 🗐       |                                                | Sous-profils             |                              |
|                                | Exercice 6 622,00 [                                                                     | 303,          | ,34 🗉        | 5 737,20     | 8 4         | 595,56 🗐    | 4 138,61 🗐       |                                                |                          | S B ⊕ B ■                    |
| L                              |                                                                                         |               | _            |              |             |             |                  |                                                |                          | LAL 🔤 📨 📴 📑 📑 👘              |

La couleur verte sur la case **Base sal** indique que la valeur est modifiable. Le taux n'est pas modifiable.

Si vous avez demandé à régulariser plusieurs mois, vous aurez 1 ligne par mois.

Par défaut, le logiciel reprend la base et le taux PAS correspondant au mois à régulariser.

Modifiez la base en indiquant la différence entre la valeur que vous avez déclarée et celle que vous auriez dû déclarer. Cette différence peut être positive ou négative. Ensuite, recalculez le bulletin.

## • Dans la DSN mensuelle

Cette régularisation de base génère automatiquement un bloc S21.G00.56 – Régularisation

### de prélèvement à la source.

| etres Paiements Edition Annule et remplace Notes Documents                                                                                                    | s associés                                                                                                    |                                        |        |                                                   |                 |
|----------------------------------------------------------------------------------------------------|----------------------------------------------------------------------------------------------------|----------------------------------------|--------|---------------------------------------------------|-----------------|
| chercher> Q Suivant Précédent                                                                                                    |                                                                                                    | Nom                                    |        | Valeur                                            | Code            |
|                                                                                                    |                                                                                                    | Mois de l'erreur                       | [EA]   | 012019                                            | S21.G00.56.00   |
| gouter • 💢 Supprimer 🧲 Actualiser le groupe 🔚 Imprimer                                                                                                    | ~                                                                                                    | Type d'erreur                          | =      | Rectification sur rémunération nette fiscale (01) | S21.G00.56.002  |
| Envoi                                                                                                    | S10.G00.00                                                                                                    | Régularisation de la rémunération nett | 123    | -300,00                                           | S21.G00.56.003  |
| Emetteur                                                                                                    | S10.G00.01                                                                                                    | Rémunération nette fiscale déclarée le | (1025) |                                                   | \$21,600,56,00  |
| Contact Emetteur                                                                                                    | \$10.G00.02                                                                                                    | Désularization du taux de prélèvement  | 0000   |                                                   | \$21,000,56,000 |
| Dédaration                                                                                                    | S20.G00.05                                                                                                    | Regularisation du taux de preievement  | (142)  |                                                   | 521,000,50,00   |
| Entreprise                                                                                                    | S21.G00.05                                                                                                    | Faux declare le mois de l'erreur       | 123    | 5,20                                              | S21.G00.56.000  |
| Etablissement                                                                                                    | S21.G00.11                                                                                                    | Montant de la régularisation du prélèv | 123    | -15,60                                            | S21.G00.56.00   |
| Adhésion Prévoyance                                                                                                    | S21.G00.15                                                                                                    |                                        |        |                                                   |                 |
| Bordereau de cotisation due                                                                                                    | S21.G00.22                                                                                                    |                                        |        |                                                   |                 |
| Assujettissement fiscal                                                                                                    | S21.G00.44                                                                                                    |                                        |        |                                                   |                 |
| Individu : DUCE Jean-Claude                                                                                                    | S21.G00.30                                                                                                    |                                        |        |                                                   |                 |
| Control (control do travel) converting mandal)                                                                                                    |                                                                                                    |                                        |        |                                                   |                 |
|                                                                                                    | \$21.G00.40                                                                                                    |                                        |        |                                                   |                 |
| <ul> <li>Affiliation Prévoyance</li> </ul>                                                                                                    | S21.G00.40<br>S21.G00.70                                                                                                    |                                        |        |                                                   |                 |
| Affiliation Prévoyance     Institution de retraite complémentaire : RETA                                                                                                    | S21.G00.40<br>S21.G00.70<br>S21.G00.71                                                                                                    |                                        |        |                                                   |                 |
| Gontrat (contrat de traval, convention, mandat)     Gontrat (contrat de traval, convention, mandat)     Gontrat (contrat e traval)     Gontrat (contrat e traval)     Gontrat (contra | S21.G00.40<br>S21.G00.70<br>S21.G00.71<br>S21.G00.50                                                                                                    |                                        |        |                                                   |                 |
| Contrat (contrat ce ravain, convention, mandar)     Ensittuico de retraite complémentaire : RETA     Sement Individu     E Rémunération : 001                                                                                                    | S21.G00.40<br>S21.G00.70<br>S21.G00.71<br>S21.G00.50<br>S21.G00.51                                                                                                    |                                        |        |                                                   |                 |
| Contrat contrat correction, mendari     Affiliaton Prévoyance     Institution de retraite complémentaire : RETA     Versement Individu     E Rémunération : 001     E Rémunération : 002                                                                                                    | S21.G00.40<br>S21.G00.70<br>S21.G00.71<br>S21.G00.50<br>S21.G00.51<br>S21.G00.51                                                                                                   |                                        |        |                                                   |                 |
| Contrat contrat correction, convention, mandat)     Entrat (contrat correction, convention, mandat)     Entratic complémentaire : RETA     Entratic complémentaire : RETA     Entratic contration : 001     Entratic contration : 01                                                                                                    | S21.G00.40<br>S21.G00.70<br>S21.G00.71<br>S21.G00.50<br>S21.G00.51<br>S21.G00.51<br>S21.G00.53                                                                                     |                                        |        |                                                   |                 |
| Contrat contrat correction, convention, mandat)     Affiliation prévioyance     Institution de retraite complémentaire : RETA     Versement Individu     Rémunération : 001     E. Rémunération : 002     E. Rémunération : 003                                                                                                    | S21.G00.40<br>S21.G00.70<br>S21.G00.71<br>S21.G00.50<br>S21.G00.51<br>S21.G00.51<br>S21.G00.53<br>S21.G00.51                                                                       |                                        |        |                                                   |                 |
| Contrat contrat correction, mendar)     Affiliaton Prévoyance     Institution de retraite complémentaire : RETA     Versement Individu     Rémunération : 001     Rémunération : 011     Rémunération : 01     Rémunération : 01     Rémunération : 01     Rémunération : 01                                                                                                    | S21.G00.40<br>S21.G00.70<br>S21.G00.71<br>S21.G00.50<br>S21.G00.51<br>S21.G00.51<br>S21.G00.51<br>S21.G00.51<br>S21.G00.51                                                         |                                        |        |                                                   |                 |
| Contrat contrat co avair, convention, mandat)     Affiliaton Prévoyance     Institution de retraite complémentaire : RETA     Versement Individu     Rémunération : 001     Rémunération : 011     Rémunération : 011     Rémunération : 010     Rémunération : 015                                                                                                    | S21.G00.40<br>S21.G00.70<br>S21.G00.71<br>S21.G00.50<br>S21.G00.51<br>S21.G00.51<br>S21.G00.51<br>S21.G00.51<br>S21.G00.51<br>S21.G00.51                                           |                                        |        |                                                   |                 |
| Contrat contrat co avair, convention, mandat)     Affiliaton Prévoyance     Institution de retraite complémentaire : RETA     Versement Individu     Rémunération : 001     Rémunération : 001     Rémunération : 003     Rémunération : 010     Rémunération : 010     Rémunération : 015     Base assujettie : 02                                                                                                    | S21.G00.40<br>S21.G00.70<br>S21.G00.51<br>S21.G00.51<br>S21.G00.51<br>S21.G00.51<br>S21.G00.51<br>S21.G00.51<br>S21.G00.51<br>S21.G00.51<br>S21.G00.78                             |                                        |        |                                                   |                 |
| Contrat contrat correction, mendar)     Affiliaton Prévoyance     Institution de retraite complémentaire : RETA     Versement Individu     Rémunération : 001     Rémunération : 011     Rémunération : 013     Rémunération : 010     Rémunération : 015     Base assujettie : 02                                                                                                    | S11.G00.40<br>S21.G00.71<br>S21.G00.50<br>S21.G00.51<br>S21.G00.51<br>S21.G00.51<br>S21.G00.51<br>S21.G00.51<br>S21.G00.51<br>S21.G00.51<br>S21.G00.78<br>S21.G00.78               |                                        |        |                                                   |                 |
| Contrat contrat correction, mendary     Affiliaton Prévoyance     Institution de retraite complémentaire : RETA     Versement Individu     Rémunération : 001     Rémunération : 001     Rémunération : 003     Rémunération : 010     Rémunération : 015     Base assujettie : 02     Base assujettie : 03     Base assujettie : 04                                                                                                    | S11.G00.40<br>S21.G00.71<br>S21.G00.50<br>S21.G00.51<br>S21.G00.51<br>S21.G00.51<br>S21.G00.51<br>S21.G00.51<br>S21.G00.51<br>S21.G00.78<br>S21.G00.78<br>S21.G00.78               |                                        |        |                                                   |                 |
| Contrat contrat correction, mendary     Affiliaton révoyance     Ensitution de retraite complémentaire : RETA     Versement Individu     Rémunération : 001     Rémunération : 001     Rémunération : 010     Rémunération : 010     Rémunération : 010     Rémunération : 015     Base assujettie : 02     Base assujettie : 03     Base assujettie : 04     Base assujettie : 04                                                                                                    | S11.G00.40<br>S21.G00.71<br>S21.G00.50<br>S21.G00.51<br>S21.G00.51<br>S21.G00.51<br>S21.G00.51<br>S21.G00.51<br>S21.G00.78<br>S21.G00.78<br>S21.G00.78                             |                                        |        |                                                   |                 |
| Contrat contrat correction, mendary     Affiliaton Prévoyance     Institution de retraite complémentaire : RETA     Versement Individu     Rémunération : 001     Rémunération : 011     Rémunération : 010     Rémunération : 010     Rémunération : 010     Rémunération : 010     Rémunération : 010     Rémunération : 010     Rémunération : 015     Base assujettie : 02     Base assujettie : 04     Base assujettie : 04     Base assujettie : 07     Base assujettie : 12                                                                                                    | S11.600.40<br>S21.600.71<br>S21.600.51<br>S21.600.50<br>S21.600.51<br>S21.600.51<br>S21.600.51<br>S21.600.51<br>S21.600.51<br>S21.600.78<br>S21.600.78<br>S21.600.78<br>S21.600.78 |                                        |        |                                                   |                 |

Si vous avez régularisé plusieurs mois, vous aurez 1 bloc S21.G00.56 par mois.

Pour une régularisation de base, le bloc S21.G00.56 doit être rempli de la façon suivante :

| S21.G00.56 – Régularisation de prélèvement à la source |                                                         |                                           |  |  |  |  |  |  |
|--------------------------------------------------------|---------------------------------------------------------|-------------------------------------------|--|--|--|--|--|--|
| S21.G00.56.001                                         | Mois de l'erreur                                        | Mois + Année de l'erreur                  |  |  |  |  |  |  |
| S21.G00.56.002                                         | Type d'erreur                                           | 01 – Rectification sur RNF <sup>(1)</sup> |  |  |  |  |  |  |
| S21.G00.56.003                                         | Régularisation de la RNF                                | Base de la régularisation                 |  |  |  |  |  |  |
| S21.G00.56.004                                         | RNF déclarée le mois de l'erreur                        | Non renseigné                             |  |  |  |  |  |  |
| S21.G00.56.005                                         | Régularisation du taux de prélèvement à la source       | Non renseigné                             |  |  |  |  |  |  |
| S21.G00.56.006                                         | Taux déclaré le mois de l'erreur                        | Taux PAS du mois de l'erreur              |  |  |  |  |  |  |
| S21.G00.56.007                                         | Montant de la régularisation du prélèvement à la source | Montant de la régularisation              |  |  |  |  |  |  |

<sup>(1)</sup> Rémunération Nette Fiscale

# Régularisation de taux

Une régularisation de taux intervient lorsque vous avez déclaré un taux inférieur ou supérieur au taux qui aurait dû être déclaré le(s) mois précédent(s).

• Sur le bulletin

Sélectionnez la rubrique **RPAS01001** puis cliquez sur le bouton **Régulariser**.

| chier Édition Vues    | Actions Fenêtres ?                                                                                                    |             |                 |             |               |          |                  |           |                          |                            |
|-----------------------|----------------------------------------------------------------------------------------------------|-------------|-----------------|-------------|---------------|----------|------------------|-----------|--------------------------|----------------------------|
| Enregistrer 脂 Enregis | strer et Fermer   🚔 🔃  🌘 🔘 🙀 Fermer                                                                                                    |             |                 |             |               |          |                  |           |                          |                            |
| Préparer • 🕋 Calcule  | er 🍪 Pave à l'envers 🛛 🛩 Valider 🛛 🤱 Voir salarié 🍡 Créer profil 📄 Voir duoi                                                                                                    | icata 📔 Cri | éer les ventila | ations and  | alvtiques i   | Régul    | arisation 🕅 Envi | ver par m | nail 🗎 Bulletin clarifié |                            |
|                       | a 🖉 a de la constante de la constante |             |                 |             |               |          |                  | 1         |                          |                            |
| UCE Jean-Claude       |                                                                                                    |             |                 |             |               |          | Non cadre CDI    | Ru        | briques disponibles      |                            |
| Vériode du 01/02/2019 | T = au 28/02/2019      T = Période de paye février                                                                                                    | 2019        | - Dat           | te de paier | ment 28/02    | /2019    | -                |           | Code et description 💌 🖷  | Ajouter au bulletin        |
| • c                   |                                                                                                    |             | D No. 1         |             |               |          |                  | -         | acharchar >              |                            |
| X Supprimer   Vues    | Amonage a deux * 📷 🦝 🎬 Rubrique 🗥 Complement 🔝 Saisir perio                                                                                                    | ae Explique | Regula          | anser Ad    | iver le calci | ui des m | ontants          |           | Turne - Dubrique de bu   |                            |
| Code rubrique         | Libellé                                                                                                    | Base Sal.   | Taux Sal.       | Gains R     | Retenues Ta   | aux Pat. | Montant Pat.     |           | G13EM4001                | Prime 13 ème mois (Apprer  |
| COTCICE               | Crédit Impôt Compétitivité Emploi                                                                                                    | 2 868.60    |                 | _           |               | 100.000  | 2,868,60 ^       |           | G13EM4002                | Prime 13ème mois mensual   |
| OTCICE1               | Annulation Crédit Impôt Compétitivité Emploi                                                                                                    | 2 868.60    |                 |             | -             | 100.000  | -2.868.60        |           | G13EM4003                | Prime 13ème mois mensua    |
|                       |                                                                                                    | ,           |                 |             |               | ,        |                  |           | G13EME                   | Prime 13 ème mois          |
|                       | Cotisations salariales                                                                                                    |             |                 |             | 653,39        |          |                  |           | GALLOCHOP                | Allocations spécifiques de |
|                       | Cotisations patronales                                                                                                    |             |                 |             |               |          | 1 143,61         |           | GALLOCHOP_APLD           | Allocations chômage activ  |
| ACOMPTE               | Acompte perçu en cours de mois                                                                                                    |             |                 |             |               |          |                  |           | GASSI4001                | Prime d'assiduité          |
| TICKETS               | Tickets restaurant                                                                                                    |             |                 |             |               |          |                  |           | GAT004005                | Indemnités journalières b  |
| PRET                  | Prêt perçu en cours de mois                                                                                                    |             |                 |             |               |          |                  |           | GAT004006                | Indemnités journalières b  |
|                       | Net imposable                                                                                                    |             | 2               | 297,78      |               |          |                  |           | GAT004008                | Indemnités journalières b  |
|                       |                                                                                                    |             |                 |             |               |          |                  |           | GAT004009                | Indemnités journalières b  |
|                       |                                                                                                    |             |                 |             |               |          |                  |           | GBILA4001                | Prime de bilan             |
|                       | Net à payer avant impôt sur le revenu                                                                                                    |             | 2               | 215,21      |               |          |                  |           | GBILA4002                | Prime de bilan (Apprenti)  |
|                       |                                                                                                    |             |                 |             |               |          |                  |           | GCHQS6001                | Chèque santé               |
| D001001               | Part imposable des indemnités journalières SS                                                                                                    |             |                 |             |               |          |                  |           | GCOMM4001                | Commissions                |
| RNF01002              | Rémunération Nette Fiscale Potentielle                                                                                                    |             |                 |             |               |          |                  | 1         | GCP                      | Indemnité de Congés Pay    |
| RNF01001              | Rémunération Nette Fiscale                                                                                                    | 2 297,78    |                 |             |               |          |                  |           | GCP004001                | Indemnité de Congés Pay    |
| PAS01001              | Impôt sur le revenu prélevé à la source                                                                                                    | 2 297,78    | 7,500           |             | 172,33        |          |                  |           | GCP004002                | Indemnité de Congés Pay    |
|                       |                                                                                                    |             |                 |             |               |          |                  |           | GCP10                    | Indemnité compensatrice    |
| :NAP1                 | Net à payer négatif du bulletin précédent                                                                                                    |             |                 |             |               |          |                  | 0         | GCPA                     | Indemnité de CP pour con   |
| NAP                   | Net à payer négatif                                                                                                    |             |                 |             |               |          |                  | [         | GCPN1                    | Indemnité de Congés Pay    |
|                       | Réduction Allocations Familiales de 1.80 %                                                                                                    |             |                 |             |               |          | -51,63           |           | GDEMI4001                | Demi 13ème mois            |
|                       | Total versé par l'employeur                                                                                                    |             |                 |             |               |          | 4012,21          |           | 11 COCHINESO             | B (18) (1                  |
|                       | Allègement de cotisations                                                                                                    |             |                 |             |               |          |                  |           | Saisie des variables     |                            |
|                       | Net å payer                                                                                                    | _           | 2               | 042,88      |               |          |                  |           |                          |                            |
|                       | Dont évolution de la rémunération liée à la suppression des cotisations chômage et mal.                                                                                                    |             |                 | 14,71       |               |          |                  | - 5       | Congés Payés-RTT/Abse    | nces                       |
|                       |                                                                                                    |             |                 |             |               |          |                  | -         | Formations (DIF et CPF)  |                            |
| Moyen de paiement     | ▼ Z Type de régularisation Progressive                                                                                                    |             | Statu           | ut du bulle | tin Brouillor | 1        | Ŷ                | -         | Rubriques disponibles    |                            |
| Remise à zéro des c   | ompteurs Total Plafond de S                                                                                                    | S Heures    | trav. Sal       | laire brut  | Net imp       | posable  | Net à payer      |           |                          |                            |
|                       |                                                                                                    |             |                 |             |               |          |                  | 1 BAN     | Cours our Dia            |                            |

L'assistant de régularisation s'ouvre. Cliquez sur Suivant.

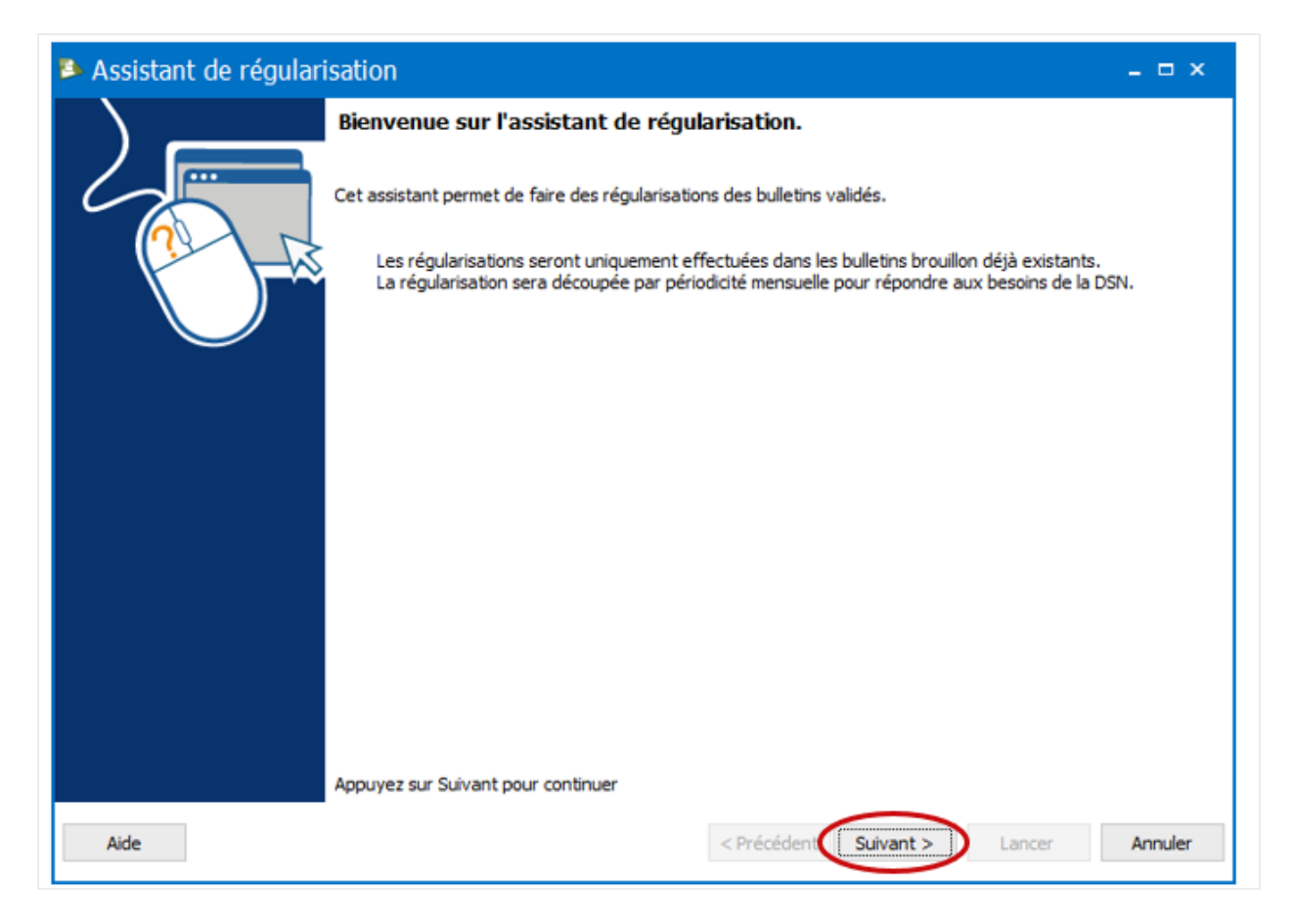

Dans la page de sélection de période et de lignes de bulletin à régulariser, choisissez la période à régulariser puis cliquez sur **Suivant**. La rubrique **RPAS01001** sera automatiquement sélectionnée.

| Assistant de régularisation                                                                    | - 🗆 ×   |
|------------------------------------------------------------------------------------------------|---------|
| - Période -                                                                                    |         |
| Exercice du 2019 - Au 2019                                                                     | +       |
| Période du janvier 2019                                                                        |         |
|                                                                                                |         |
|                                                                                                |         |
| ■ Identifiant du bulletin → Libellé                                                            |         |
| → IRNF01001                                                                                    | *       |
| → IRNF01002                                                                                    |         |
| → RABSENT                                                                                      |         |
|                                                                                                |         |
| → RNAP1                                                                                        |         |
| RPAS01001                                                                                      |         |
| ▶ Bulletin DUCE Jean-Claude du 01/01/2019 - 31/01/2019 Impôt sur le revenu prélevé à la source |         |
| > RPRET                                                                                        |         |
|                                                                                                |         |
| TICKET_RESTAU                                                                                  |         |
|                                                                                                | •       |
|                                                                                                |         |
| Aide < Précédent Suivant > Lancer                                                              | Annuler |

Dans la page de sélection du type de régularisation, sélectionnez **Régularisation de base** dans la colonne **Type** puis cliquez sur **Suivant**.

| Assistant de régularisation _ □ ×      |                                           |                                                                  |            |            |                               |                        |  |  |  |  |  |
|----------------------------------------|-------------------------------------------|------------------------------------------------------------------|------------|------------|-------------------------------|------------------------|--|--|--|--|--|
| _                                      | Choix du type de régularisation           |                                                                  |            |            |                               |                        |  |  |  |  |  |
| 🛖 Ajouter 💥 Supprimer Appliquer à tous |                                           |                                                                  |            |            |                               |                        |  |  |  |  |  |
|                                        |                                           | Rubrique                                                         | Du         | Au         | Туре                          | Ne pas déclarer en DSN |  |  |  |  |  |
| I٢                                     |                                           | ▲ Bulletin: Bulletin DUCE Jean-Claude du 01/01/2019 - 31/01/2019 |            |            |                               |                        |  |  |  |  |  |
|                                        | Ø.                                        | RPAS01001                                                        | 01/01/2019 | 31/01/2019 |                               |                        |  |  |  |  |  |
|                                        |                                           |                                                                  |            |            | Régularisation de taux        |                        |  |  |  |  |  |
|                                        |                                           |                                                                  |            |            | Regularisation de base        |                        |  |  |  |  |  |
|                                        |                                           |                                                                  |            |            | Régularisation de taux + base |                        |  |  |  |  |  |
|                                        |                                           |                                                                  |            |            |                               |                        |  |  |  |  |  |
|                                        |                                           |                                                                  |            |            |                               |                        |  |  |  |  |  |
|                                        |                                           |                                                                  |            |            |                               |                        |  |  |  |  |  |
|                                        |                                           |                                                                  |            |            |                               |                        |  |  |  |  |  |
|                                        |                                           |                                                                  |            |            |                               |                        |  |  |  |  |  |
|                                        |                                           |                                                                  |            |            |                               |                        |  |  |  |  |  |
|                                        |                                           |                                                                  |            |            |                               |                        |  |  |  |  |  |
|                                        |                                           |                                                                  |            |            |                               |                        |  |  |  |  |  |
|                                        |                                           |                                                                  |            |            |                               |                        |  |  |  |  |  |
|                                        |                                           |                                                                  |            |            |                               |                        |  |  |  |  |  |
|                                        |                                           |                                                                  |            |            |                               |                        |  |  |  |  |  |
|                                        |                                           |                                                                  |            |            |                               |                        |  |  |  |  |  |
|                                        |                                           |                                                                  |            |            |                               |                        |  |  |  |  |  |
|                                        |                                           |                                                                  |            |            |                               |                        |  |  |  |  |  |
| _                                      |                                           |                                                                  |            |            | $\sim$                        |                        |  |  |  |  |  |
|                                        | Aide < Précédent Suivant > Lancer Annuler |                                                                  |            |            |                               |                        |  |  |  |  |  |
| 1                                      |                                           |                                                                  |            |            | $\sim$                        |                        |  |  |  |  |  |

Si vous ne souhaitez pas déclarer cette régularisation dans la DSN mensuelle, cochez la case **Ne pas déclarer en DSN**.

Dans la page récapitulative, vérifiez les informations puis cliquez sur Lancer.

| Assistant de régularisation                                                                                                    |             |           |        | - 🗆 ×    |
|----------------------------------------------------------------------------------------------------|-------------|-----------|--------|----------|
| Toutes les données nécessaires ont été collectées.<br>Veuillez vérifier les paramètres que vous avez choisis et diquez sur "Lancer" |             |           |        |          |
| Voici les paramètres que vous avez saisis :                                                                                         |             |           |        |          |
| Lignes de bulletin à régulariser :                                                                                                  |             |           |        | <u> </u> |
| Bulletin DUCE Jean-Claude du 01/01/2019 - 31/01/2019<br>- RPAS01001 (Régularisation de taux) du 01/01/2019 au 31/01/2019            |             |           |        |          |
| Aide                                                                                                    | < Précédent | Suivant > | Lancer | Annuler  |

Une fois l'opération terminée, vous avec un résumé des opérations effectuées. Cliquez sur **Fermer**.

| Assistant de régularisation                                                                                                    | _ 🗆 ×    |
|----------------------------------------------------------------------------------------------------|----------|
| Opération terminée<br>Veuillez consulter le résumé des opérations effectuées                                                                                                    |          |
| Opération terminée avec succès.                                                                                                    | _        |
| 1 ligne(s) ajoutée(s) sur le Bulletin DUCE Jean-Claude du 01/02/2019 - 28/02/2019 :<br>RPAS01001_REGUL : Régul. (taux) Impôt sur le revenu prélevé à la source (janvier 2019 n°1) | <u>^</u> |
|                                                                                                    |          |
|                                                                                                    |          |
|                                                                                                    |          |
|                                                                                                    |          |
|                                                                                                    |          |
|                                                                                                    |          |
|                                                                                                    |          |
| Afficher                                                                                                    | e détail |
|                                                                                                    |          |
| Aide < Précédent Suivant > Fermer                                                                                                    | Annuler  |

Si vous avez le message ci-dessous, répondez **Oui** afin que la(les) ligne(s) de régularisation s'ajoute(nt) sur le bulletin. Si vous répondez **Non**, la régularisation sera annulée.

| EBP Paie Ligne PME Open Line |                                                                                                    |  |  |  |  |  |
|------------------------------|----------------------------------------------------------------------------------------------------|--|--|--|--|--|
| <b></b>                      | Confirmation de l'ajout de lignes<br>L'ajout manuel de lignes dans le bulletin n'est pas possible lorsque l'ajout<br>dynamique des lignes optionnelles du profil est activé dans la saisie des<br>variables.<br>Souhaitez-vous quitter ce mode et confirmer l'ajout des lignes ?<br>Oui Non |  |  |  |  |  |

Automatiquement, le logiciel ajoute une ligne **RPAS01001\_REGUL** en dessous de la ligne RPAS01001.

| 🛢 Bulletin DUCE Jean-Claude du 01/02/2019 - 28/02/2019 (Modifié) 🛛 🛛 = 🗆 ×                                                                                                    |                                                                          |            |                                                              |            |              |                       |              |                                                   |        |  |  |
|----------------------------------------------------------------------------------------------------|--------------------------------------------------------------------------|------------|--------------------------------------------------------------|------------|--------------|-----------------------|--------------|---------------------------------------------------|--------|--|--|
| Fichier Édition Vues Actions Fenetres ?                                                                                                    |                                                                          |            |                                                              |            |              |                       |              |                                                   |        |  |  |
| Enregistrer 🗈 Enregistrer et Fermer 🗎 🗟 🗶 O O 🕼 Fermer                                                                                                    |                                                                          |            |                                                              |            |              |                       |              |                                                   |        |  |  |
| Data Data                                                                                                    |                                                                          |            |                                                              |            |              |                       |              |                                                   |        |  |  |
| 🐻 Preparer 🐂 Calculer 🧝 Paye a Fenvers   💞 Valider   🚠 Voir salane 🦏 Creer profil 🔤 Voir duplicata 📭 Creer its ventilations analytiques 📷 Régularisation 🖾 Envoyer par mail 📷 Bulletin clarifié |                                                                          |            |                                                              |            |              |                       |              |                                                   |        |  |  |
| DUCE Jean-Claude Non cadre CDI Saise des variables                                                                                                    |                                                                          |            |                                                              |            |              |                       |              |                                                   |        |  |  |
| Période du 01/02/2019                                                                                                    | ▼                                                                        | *          | r • Variables du salarié                                     |            |              |                       |              |                                                   |        |  |  |
| A Des élémente constitutés                                                                                                    | de votre hulletin ont été modifiée. Voue devez lancer un recalcul        |            | Profil Non cadre CDI                                         | - Z        |              |                       |              |                                                   |        |  |  |
| Des elements constitutis                                                                                                    |                                                                          |            | -                                                            |            |              |                       |              | Salaire mensuel 2 868                             | 3,60 🖪 |  |  |
| X Supprimer   Vues                                                                                                    | Affichage à deux 👻 🌇 🧱 📲 Rubrique 🧥 Complément 🍈 Saisir périod           | e Explique | r 📄 Rég                                                      | ulariser A | ctiver le ca | ilcul des m           | iontants     | Heures mensuelles 151                             | 1,67 🔳 |  |  |
| Code rubrique                                                                                                    | Lbelé                                                                    | Base Sal.  | Taux Sal.                                                    | Gains      | Retenues     | Taux Pat.             | Montant Pat. | Salaire horaire                                   |        |  |  |
| COTCICE                                                                                                    | Crédit Impôt Compétitivité Emploi                                        | 2 868.60   |                                                              |            |              | 100.000               | 2 868.60 ^   | Forfait en jours                                  | 8      |  |  |
| COTCICE1                                                                                                    | Annulation Crédit Impôt Compétitivité Emploi                             | 2 868,60   |                                                              |            |              | -100,000              | -2 868,60    | Coef, hiérarchique                                | 385    |  |  |
|                                                                                                    |                                                                          |            |                                                              |            |              |                       |              |                                                   |        |  |  |
|                                                                                                    | Cotisations salariales                                                   |            |                                                              |            | 653,39       |                       |              | Ajout dynamique des lignes optionnelles du profil |        |  |  |
|                                                                                                    | Cotisations patronales                                                   |            |                                                              |            |              |                       | 1 143,61     | Code et description 👻 <rechercher></rechercher>   |        |  |  |
| RACOMPTE                                                                                                    | Acompte pergu en cours de mois                                           |            |                                                              |            |              |                       |              | Bulletin courant   Principales variables          |        |  |  |
| RTICKETS                                                                                                    | Tickets restaurant                                                       |            |                                                              |            |              |                       |              |                                                   |        |  |  |
| RPRET                                                                                                    | Prêt perçu en cours de mois                                              |            |                                                              |            |              |                       |              | Reinitialiser les variables                       |        |  |  |
|                                                                                                    | Net imposable                                                            |            |                                                              | 2 297,78   |              |                       |              | ✓ Type: A saisir                                  | ^      |  |  |
|                                                                                                    |                                                                          |            |                                                              |            |              |                       |              | ACOMPTE Acompte                                   |        |  |  |
|                                                                                                    |                                                                          |            |                                                              |            |              |                       |              | AIDE_ETAT Versement pour calcul CICE :            | - 11   |  |  |
|                                                                                                    | Net à payer avant impôt sur le revenu                                    |            |                                                              | 2 215,21   |              |                       |              | HEIRIGATION Derogation accordee pour rex          |        |  |  |
| 112001001                                                                                                    | Bertinsenhliste indered for incertifying Black                           |            |                                                              |            |              |                       |              | HEI SI 125M Hei res supplementaires à 25 %        | - 11   |  |  |
| 1D001001                                                                                                    | Part imposable des indemnites journalieres 55                            |            |                                                              |            |              |                       |              | HEUSUS0 Heures supplémentaires à 50%              | - 11   |  |  |
| IRNF01002                                                                                                    | Remuneration Nette Piscale Potentielle                                   | 2 207 79   |                                                              |            |              |                       |              | PASSNAVIGO Montant Pass Navigo                    | - 11   |  |  |
| RPAS01001                                                                                                    | Tendre duor riverte riscare                                              | 2 297,70   | 7 500                                                        |            | 172.33       |                       |              | PRIME Prime exceptionnelle versée                 |        |  |  |
| RPAS01001 REGUL                                                                                                    | Régul, (taux) Impôt sur le revenu prélevé à la source (ianvier 2019 n°1) | 2 297,78   | 5.200                                                        |            | 172,55       |                       |              | REMB_PRET Remboursement de prêt                   |        |  |  |
| •                                                                                                    | ······································                                   |            | -,                                                           | <b>-</b>   |              |                       |              | TICKETS Tickets restaurant                        |        |  |  |
| RNAP1                                                                                                    | Net à payer négatif du bulletin précédent                                |            |                                                              |            |              |                       |              | ✓ Type: Formule                                   |        |  |  |
| GNAP                                                                                                    | Net à payer négatif                                                      |            |                                                              |            |              |                       |              | ARONDEME Dart Datronale (Abondament D             |        |  |  |
|                                                                                                    | Réduction Allocations Familiales de 1.80 %                               |            |                                                              |            |              |                       | -51,63       | Saisie des variables                              |        |  |  |
|                                                                                                    | Total versé par l'employeur                                              |            |                                                              |            |              |                       | 4012,21      |                                                   |        |  |  |
|                                                                                                    | Allègement de cotisations                                                |            |                                                              |            |              |                       |              | Congés Payés-RTT/Absences                         |        |  |  |
|                                                                                                    | Net à payer                                                              |            |                                                              | 2 042,88   |              |                       |              | -                                                 |        |  |  |
| Dont évolution de la rémunération liée à la suppression des cotisations chômage et mal                                                                                                    |                                                                          |            |                                                              | 14,71 -    |              |                       |              | Formations (DIF et CPF)                           |        |  |  |
| Moyen de palement Type de régularisation Progressive                                                                                                    |                                                                          |            | Statut du buletin Brouilion      Statut du buletin Brouilion |            |              | Rubriques disponibles |              |                                                   |        |  |  |
| Remise à zéro des compteurs Total Plafond de St                                                                                                    |                                                                          | Heures     | trav.                                                        | Salaire br | ut Neti      | nposable              | Net à payer  | De a                                              |        |  |  |
|                                                                                                    | Bulletin 3 311,00 🖩                                                      | 151,       | 67 🔲                                                         | 2 868,60   | 2            | 297,78 🗐              | 2 042,88 🗐   | Sous-profils                                      |        |  |  |
|                                                                                                    | 303,                                                                     | 34 🗐       | 5 737,20                                                     | 1          | 595,56 🗎     | 4 138,61 🗐            | Σ 🗒 📟 🖏 🗬    | <b>•</b> •                                        |        |  |  |

C La couleur verte sur la case **Taux sal** indique que la valeur est modifiable. La base n'est pas modifiable.

Si vous avez demandé à régulariser plusieurs mois, vous aurez 1 ligne par mois.

Par défaut, le logiciel reprend la base et le taux PAS correspondant au mois à régulariser.

Modifiez le taux en indiquant la différence entre la valeur que vous avez déclarée et celle que vous auriez dû déclarer. Cette différence peut être positive ou négative. Ensuite, recalculez le bulletin.

# • Dans la DSN mensuelle

Cette régularisation de taux génère automatiquement un bloc S21.G00.56 – Régularisation

### de prélèvement à la source.

| scription                                                     |              |                                        |        |                             |                 |
|---------------------------------------------------------------|--------------|----------------------------------------|--------|-----------------------------|-----------------|
| aramètres Paiements Edition Annule et remplace Notes Document | s associés   |                                        |        |                             |                 |
| <rechercher> Q Suivant Précédent</rechercher>                 |              | Nom                                    |        | Valeur                      | Code            |
|                                                               |              | > Mois de l'erreur                     | ITA    | 012019                      | S21.G00.56.00   |
| 🖡 Ajouter 🕶 💢 Supprimer 😋 Actualiser le groupe 🔚 Imprimer     | ~            | Type d'erreur                          | E      | Rectification sur taux (02) | S21.G00.56.002  |
| Envoi                                                         | S10.G00.00   | Régularisation de la rémunération nett | [125]  |                             | S21.G00.56.003  |
| Emetteur                                                      | S10.G00.01   | Rémunération nette fiscale déclarée le | 122    | 2297.78                     | S21.G00.56.004  |
| Contact Emetteur                                              | \$10.G00.02  | Régularisation du taux de prélèvement  | (1996) | 2 30                        | \$21,600,56,000 |
|                                                               | \$20.G00.05  | Terre dédecé le preie de l'entre       |        | 2,50                        | 521,600,50,000  |
| Entreprise                                                    | S21.G00.06   | r Taux decare le mois de l'erreur      | 123    |                             | 521.600.56.006  |
| Etablissement                                                 | S21.G00.11   | Montant de la régularisation du prélév | [125]  | 52,85                       | S21.G00.56.007  |
| Adhésion Prévoyance                                           | S21.G00.15   |                                        |        |                             |                 |
| Bordereau de cotsation due                                    | S21.G00.22   |                                        |        |                             |                 |
| Assujetbssement hscal                                         | S21.G00.44   |                                        |        |                             |                 |
| Individu : DUCE Jean-Claude                                   | S21.G00.30   |                                        |        |                             |                 |
| Contrat (contrat de travail, convention, mandat)              | S21.G00.40   |                                        |        |                             |                 |
| Amilation Prevoyance                                          | 521.G00.70   |                                        |        |                             |                 |
| Versement Induidu                                             | S21.G00.71   |                                        |        |                             |                 |
| Pérenération : 001                                            | S21.000.50   |                                        |        |                             |                 |
| Pérupération : 002                                            | \$21,000,51  |                                        |        |                             |                 |
| Pámináration : 01                                             | \$21,000.51  |                                        |        |                             |                 |
| Pérupération : 003                                            | S21.000.55   |                                        |        |                             |                 |
| Rémunération : 010                                            | \$21,600.51  |                                        |        |                             |                 |
| Rémunération : 015                                            | S21.G00.51   |                                        |        |                             |                 |
| Base assurettie : 02                                          | S21.G00.78   |                                        |        |                             |                 |
| Cotisation individuelle : 063                                 | S21.G00.81   |                                        |        |                             |                 |
| Base assujettie : 03                                          | S21.G00.78   |                                        |        |                             |                 |
| Composant de base assujettie : 01                             | S21.G00.79   |                                        |        |                             |                 |
| Composant de base assujettie : 04                             | S21.G00.79   |                                        |        |                             |                 |
| Cotisation individuelle : 074                                 | S21.G00.81   |                                        |        |                             |                 |
| 📕 Base assujettie : 04                                        | \$21.G00.78  |                                        |        |                             |                 |
| Base assujettie : 07                                          | S21.G00.78   |                                        |        |                             |                 |
| #- Base assujettie : 12                                       | S21.G00.78   |                                        |        |                             |                 |
| L. Composant de base assujettie : 02                          | S21.G00.79   |                                        |        |                             |                 |
| #- Base assujettie : 31                                       | S21.G00.78   |                                        |        |                             |                 |
| Composant de base assujettie : 11                             | S21.G00.79   |                                        |        |                             |                 |
| Composant de base assujettie : 13                             | S21.G00.79   |                                        |        |                             |                 |
| Cotisation individuelle : 059                                 | \$21,G00.81  |                                        |        |                             |                 |
| <ul> <li>Régularisation de prélèvement à la source</li> </ul> | 521, G00, 96 |                                        |        |                             |                 |
| Ancienneté                                                    | S21.G00.86   |                                        |        |                             |                 |
| - Total de l'envoi                                            | \$90.G00.90  |                                        |        |                             |                 |

Si vous avez régularisé plusieurs mois, vous aurez 1 bloc S21.G00.56 par mois.

Pour une régularisation de taux, le bloc S21.G00.56 doit être rempli de la façon suivante :

| S21.G00.56 – Régularisation de prélèvement à la source |                                                         |                              |  |  |  |  |  |
|--------------------------------------------------------|---------------------------------------------------------|------------------------------|--|--|--|--|--|
| S21.G00.56.001                                         | Mois de l'erreur                                        | Mois + Année de l'erreur     |  |  |  |  |  |
| S21.G00.56.002                                         | Type d'erreur                                           | 02 – Rectification sur taux  |  |  |  |  |  |
| S21.G00.56.003                                         | Régularisation de la RNF <sup>(1)</sup>                 | Non renseigné                |  |  |  |  |  |
| S21.G00.56.004                                         | RNF déclarée le mois de l'erreur                        | Base du mois de l'erreur     |  |  |  |  |  |
| S21.G00.56.005                                         | Régularisation du taux de prélèvement à la source       | Taux de la régularisation    |  |  |  |  |  |
| S21.G00.56.006                                         | Taux déclaré le mois de l'erreur                        | Non renseigné                |  |  |  |  |  |
| S21.G00.56.007                                         | Montant de la régularisation du prélèvement à la source | Montant de la régularisation |  |  |  |  |  |

<sup>(1)</sup> Rémunération Nette Fiscale

# Régularisation d'un individu

Non disponible pour le moment